# Symantec<sup>™</sup> Managed PKI<sup>®</sup>

Integration Guide for Microsoft Office 365

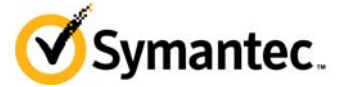

## Symantec<sup>™</sup> Managed PKI<sup>®</sup> Integration Guide for Microsoft Office 365

The software described in this book is furnished under a license agreement and may be used only in accordance with the terms of the agreement.

Last updated June 9, 2014

#### Legal Notice

ii

Copyright © 2014 Symantec Corporation. All rights reserved

Symantec, the Symantec Logo, and the Checkmark Logo are trademarks or registered trademarks of Symantec Corporation or its affiliates in the U.S. and other countries. Other names may be trademarks of their respective owners. The product described in this document is distributed under licenses restricting its use, copying, distribution, and decompilation/reverse engineering. No part of this document may be reproduced in any form by any means without prior written authorization of Symantec Corporation and its licensors, if any.

THE DOCUMENTATION IS PROVIDED "AS IS" AND ALL EXPRESS OR IMPLIED CONDITIONS, REPRESENTATIONS AND WARRANTIES, INCLUDING ANY IMPLIED WARRANTY OF MERCHANTABILITY, FITNESS FOR A PARTICULAR PURPOSE OR NON-INFRINGEMENT, ARE DISCLAIMED, EXCEPT TO THE EXTENT THAT SUCH DISCLAIMERS ARE HELD TO BE LEGALLY INVALID. SYMANTEC CORPORATION SHALL NOT BE LIABLE FOR INCIDENTAL OR CONSEQUENTIAL DAMAGES IN CONNECTION WITH THE FURNISHING, PERFORMANCE, OR USE OF THIS DOCUMENTATION. THE INFORMATION CONTAINED IN THIS DOCUMENTATION IS SUBJECT TO CHANGE WITHOUT NOTICE.

The Licensed Software and Documentation are deemed to be commercial computer software as defined in FAR 12.212 and subject to restricted rights as defined in FAR Section 52.227-19 "Commercial Computer Software - Restricted Rights" and DFARS 227.7202, et seq. "Commercial Computer Software and Commercial Computer Software Documentation", as applicable, and any successor regulations. Any use, modification, reproduction release, performance, display or disclosure of the Licensed Software and Documentation by the U.S. Government shall be solely in accordance with the terms of this Agreement. This document may describe features and/or functionality not present in your software or your service agreement. Contact your account representative to learn more about what is available with this Symantec<sup>®</sup> product.

Symantec Corporation

350 Ellis Street Mountain View, CA 94043

http://www.symantec.com http://www.symauth.com/support/index.html

## Contents

| Chapter 1 | Integrating Symantec Managed PKI S/MIME Certificate with Microsoft Office 365 | :<br>1 |
|-----------|-------------------------------------------------------------------------------|--------|
|           | Partner Information<br>Integration Workflow                                   | 2<br>2 |

iv Contents

## Integrating Symantec Managed PKI S/MIME Certificate with Microsoft Office 365

The enterprise workplace has moved beyond the walls of the organization into a global environment. To maintain productivity, your end users need to access company resources on the go. However, you need to be able to trust the end users accessing your systems.

Symantec Managed PKI's digital certificates can provide that trust without the burden of user names, passwords, or additional hardware tokens. Managed PKI is scalable from a few to thousands of devices, and its in-the-cloud solution provides quick deployment and easy management while also offering Symantec's industry leading security that is unmatched by in-house PKI solutions.

Microsoft Office 365 is a cloud hosted platform that offers access to various services and software built around the Microsoft Office platform. The environment provides office productivity solutions including email, document creation and management, and messaging services to the enterprises. While the document and office productivity solutions can be provided by a hosted service, the enterprise user accounts may still be maintained in the organization's Active Directory.

The Office 365 service consists of a number of products and services. All of Office 365's components can be managed and configured through an online portal; users can be added manually, imported from a CSV file, or Office 365 can be set up for single sign-on with a local Active Directory using Active Directory Federation Services (AD FS)

This document discusses how to configure Microsoft Outlook 2010/2013 to use the S/MIME certificate with a Microsoft Office 365 account.

To configure Microsoft Office 365 for Single Sign On (SSO) with AD FS, refer to the *Symantec™ Managed PKI® Integrating Client Authentication Certificates for Web SSO through AD FS* guide for details.

**Important!** In order to configure Microsoft Outlook 2010/2013 to digitally sign and encrypt email messages, you must integrate the Managed PKI S/MIME certificate into Outlook. Once you have configured Office 365 as described in this guide, you must complete the steps in *Symantec Managed PKI Integration Guide for S/MIME* to integrate the S/MIME certificates into Outlook.

2 Integrating Symantec Managed PKI S/MIME Certificate with Microsoft Office 365 Partner Information

### **Partner Information**

The procedures listed in this document have been tested against the following platforms:

| Table 1-1       | Partner information |                   |
|-----------------|---------------------|-------------------|
| Partner name    |                     | Microsoft         |
| Product name    |                     | Office 365        |
| Outlook version |                     | Outlook 2010/2013 |

### **Integration Workflow**

The following diagram describes the general steps required to set up a Symantec Managed PKI account and integrate Managed PKI S/MIME certificate with Office 365.

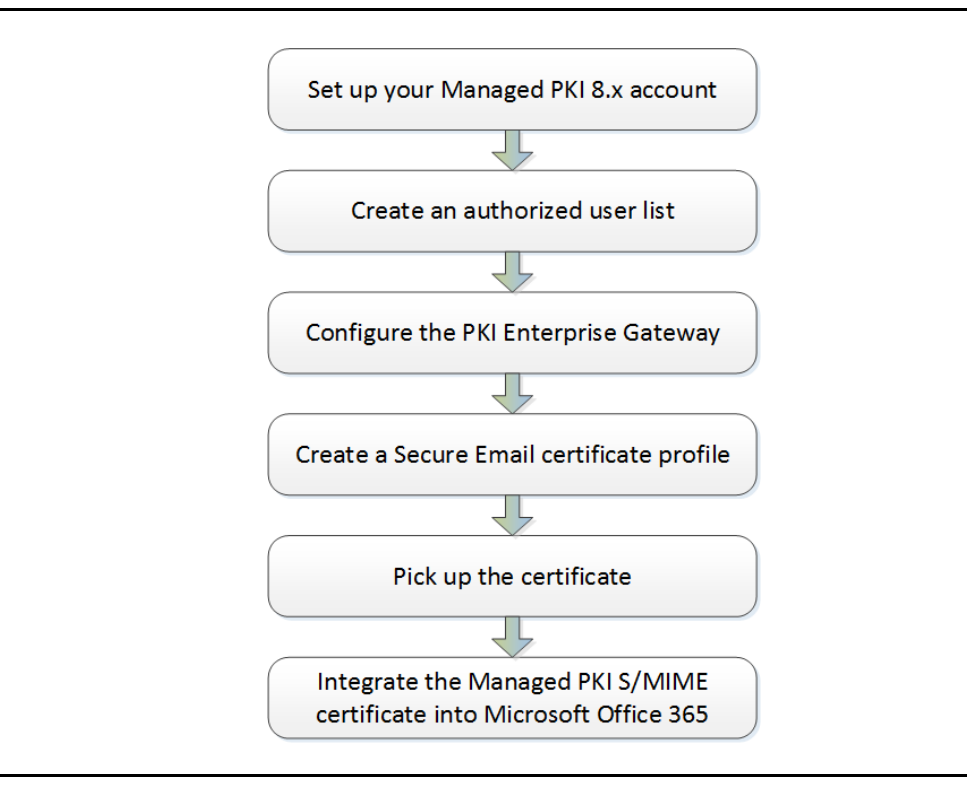

Figure 1-1 Integration Workflow

#### Task 1. Set up your Managed PKI 8.x account

Contact your Symantec Sales representative to set up your Managed PKI account. Your representative will provide you with the necessary information to begin defining your account and certificate profile.

You will need to complete and return the following documents. As needed, your Symantec representative will assist you with obtaining and completing these forms.

- Master Service Agreement
- Issuing Authority Naming Application (also known as the CA Naming Document)
- Symantec Services Order Form
- Purchase Order, credit card, or reference number

You will need to obtain your initial Managed PKI administrator ID, which is your credential to access your Managed PKI account. Your Symantec representative will assist you with obtaining your Managed PKI administrator ID. You must use your Managed PKI administrator ID to log into PKI Manager, configure your Managed PKI account, and obtain your RA certificate. For more information on configuring Managed PKI, refer to PKI Manager and its Online help.

#### Task 2. Create an authorized user list

An authorized user list identifies all employees who are eligible to get a certificate.You can create an authorized user list by identifying the Active Directory or LDAP groups that include the eligible users.

Complete the following steps to create an authorized user list:

- 1 Log on to Symantec PKI Manager using your administrator certificate. You are prompted for your PKI Client PIN.
- 2 On the PKI Manager dashboard, click **Manage authorized user lists** from the Tasks menu on the bottom navigation bar.

| ccount activity             |                 | Alerts                                                                                         |                                                     |        | Account     | status        |                 |
|-----------------------------|-----------------|------------------------------------------------------------------------------------------------|-----------------------------------------------------|--------|-------------|---------------|-----------------|
| ast updated: Apr 8, 2014    | 9:37 AM Refresh | Symantec Managed PKI version 8.10.1 is now live. We have an updated                            |                                                     |        |             |               |                 |
| All                         | •               | Cervices and PKI Client PKI client has been enhanced to extend LiveUp<br>Windows environments. | Users and certificates                              |        | You need t  | o set up a f  | few items befo  |
| ecent activity              |                 | Far man information on these and other undates refer to Managed DM                             | Manage certificates                                 |        | you can iss | sue certifica | tes to your use |
| ction                       | Date            | For more information on these and other updates, refer to managed PK                           | Manage certificate profiles                         |        | G Set up y  | our account   |                 |
| rofile hidden               | Apr 7, 2014     |                                                                                                | Manage authorized user lists                        |        | Next se     | ervice renews | al: Apr 3, 2017 |
| Certificate options custo   | Apr 7, 2014     | Certificate history Seat activity                                                              | Reporting                                           |        |             |               |                 |
| Certificate profile created | Apr 3, 2014     | All certificate profiles                                                                       | View recent reports                                 | dies ▼ |             |               |                 |
| Sertificate profile created | Apr 3, 2014     |                                                                                                | Schedule a report                                   |        |             |               |                 |
| Sertificate profile created | Apr 3, 2014     |                                                                                                | View audit trail                                    |        |             |               |                 |
|                             |                 | ates                                                                                           | Your account<br>Manage account and sub-<br>accounts | 1      | Seat usag   | je            |                 |
|                             |                 | 0 1990                                                                                         | Manage administrators                               | _      | Seat poo    | Total us      | Total purcha    |
|                             |                 | ŏ                                                                                              | Manage CAs                                          | _      | 1           | ed            | sed             |
|                             |                 |                                                                                                | Manage PKI Enterprise Gateways                      | _      | 12          |               |                 |
|                             |                 |                                                                                                | Get an RA certificate                               |        | User        | 0             | 100             |
|                             |                 | 6 Apr 04:00 08:00 12:00                                                                        | Get a signing authority certificate                 | 7 Apr  | + H         |               |                 |
|                             |                 | Certificates issued — Certificates revoked                                                     |                                                     |        |             |               |                 |

Figure 1-2Manage Authorized User Lists

3 Click Add authorized user lists from the top of the resulting Manage authorized user lists page.

4 Enter the user list information in Table 1-2.

#### Table 1-2User List Information

| Field                           | Description                                                                        |
|---------------------------------|------------------------------------------------------------------------------------|
| User list friendly name         | Enter a unique name to identify this user list.                                    |
| User list directory type        | Select Active Directory as the user store.                                         |
| Set as default for new profiles | Identify if this profile will be used for all new certificate profiles by default. |
| Directory groups                | Enter the directory group based on the directory type selected.                    |

5 Click Save.

#### Task 3. Configure the PKI Enterprise Gateway

Specify your PKI Enterprise Gateway settings so that you can issue certificates using your company's current employee and partner information from your Active Directory.

Complete the following steps to configure the PKI Enterprise Gateway:

- 1 On the PKI Manager dashboard, click **Manage PKI Enterprise Gateways** from the Tasks menu on the bottom navigation bar.
- 2 On the Manage PKI Enterprise Gateways page, click Add PKI Enterprise Gateways.
- 3 Enter a unique name and description for the PKI Enterprise Gateway.
- 4 Select Active Directory as the Gateway directory type.
- 5 Select **Single server** as the PKI Enterprise Gateway deployment type and enter the following PKI Enterprise Gateway component values:
  - URL where the PKI Enterprise Gateway is installed.
  - Authentication Service port number. The default value is 9101.
  - RA Agent port number. The default value is 9102.
  - RA Service port number. The default value is 9100.

| Agent and RA Service | ) are installed on your private network. |
|----------------------|------------------------------------------|
| *URL where PKI Er    | nterprise Gateway is installed:          |
|                      | •                                        |
| *Authentication Se   | ervice port number:                      |
| 9101                 |                                          |
| * RA Agent port p    | umber                                    |
| 9102                 |                                          |
| 0102                 |                                          |
| * RA Service port    | number:                                  |
| 9100                 |                                          |
| C Enchla autoon      | rollmont                                 |
| M Enable autoen      | roiment                                  |
| * Autoenrollm        | nent Service host:                       |
|                      |                                          |

Figure 1-3 Enterprise Gateway Components

- 6 Select the **Enable autoenrollment** check box and enter the host name for the Autoenrollment server. The host name must be a fully qualified domain name.
- 7 Click Submit to create the new PKI Enterprise Gateway.

#### Task 4. Create a Secure Email certificate profile

Managed PKI uses a certificate profile to define the certificates issued. Certificates issued by the Secure Email profile support the S/MIME protocol. This certificate can be used for digital signing and/or authentication of emails through S/MIME.

Complete the following steps to create your Managed PKI MDM certificate profile:

- 1 On the PKI Manager dashboard, click **Manage certificate profiles** from the Tasks menu on the bottom navigation bar.
- 2 Click **Add Certificate profiles** from the top of the resulting Manage certificate profiles page. The system displays the Create profile page.

- 3 Select whether these certificates will be issued in Test mode or Production mode, and click Continue.
- 4 Select Secure Email as the certificate template and click Continue.
- 5 In the Customize certificate options, enter a certificate profile name.
- 6 In the Primary certificate options section, select the following:
  - Enrollment method: PKI Client
  - Authentication method: Active Directory
  - Certificate store: Computer
  - Private key security level: Set an appropriate value

| Certificate authority:<br>Symantec C2 Shared Inter | Authentication method:                                  |                     |
|----------------------------------------------------|---------------------------------------------------------|---------------------|
| Enrollment method:                                 | Active Directory                                        |                     |
| PKI Client                                         | Issue this certificate to authorized users from your    | Security            |
| Authentication method:<br>Active Directory         | company's Directory Service.                            | Better              |
| Certificate store:                                 | PKI Client should automatically enroll certificates for |                     |
| Jomputer                                           | Windows users.                                          |                     |
| rivate key security level:                         | Dieplay profile in self service portal                  | -                   |
| in containt                                        | La bispiay provide in service portai                    | Ease of use<br>Best |

Figure 1-4 Primary Certificate Options

- 7 Click Advanced options. The system displays the Subject DN section.
- 8 Set the Common Name (CN) attributes as follows:
  - Source for field's value: Active Directory attribute
  - Attribute: mail
- 9 Set the **Organizational unit (OU)** attributes as follows:
  - Source for field's value: Active Directory attribute
  - Attribute: mail
- **10** In the SubjectAltName section, select the following:
  - Source for field's value: Active Directory attribute
  - Attribute: mail
- 11 Click Save.

#### Task 5. Pick up the certificate

Complete the following steps to download the S/MIME certificate:

- 1 Login to the system where you have installed Microsoft Outlook.
- 2 Click the enrollment link in the email.
- 3 Enter your Active Directory credentials.
- 4 Download and install the S/MIME certificate. The certificate is installed on your machine.

#### Task 6. Integrate the Managed PKI S/MIME certificate into Microsoft Office 365

Complete the following steps to integrate the Managed PKI S/MIME certificate into Office 365:

- 1 You need to first set up Office 365. For this, make sure you meet the following prerequisites:
  - You must have administrative rights on the Office 365 portal.
  - You must register for appropriate services on the Office 365 portal.
  - You must have created users in your enterprise Active Directory. These users will be mapped to the Office 365 users.
  - You must install Outlook 2010/2013
- 2 Create user accounts in Microsoft Outlook 2010/2013.
- **3** Synchronize the Office 365 user account with Outlook by logging into the Office 365 portal using the enterprise user's Active Directory credentials.
- 4 Configure Microsoft Outlook 2010/2013 to digitally sign and encrypt the email messages using the MPKI S/MIME certificate. For information on configuring Microsoft Outlook with the S/MIME certificate, see *Symantec Managed PKI Integration Guide for S/MIME*.